## Patienten-CD erstellen: markierte Bilder

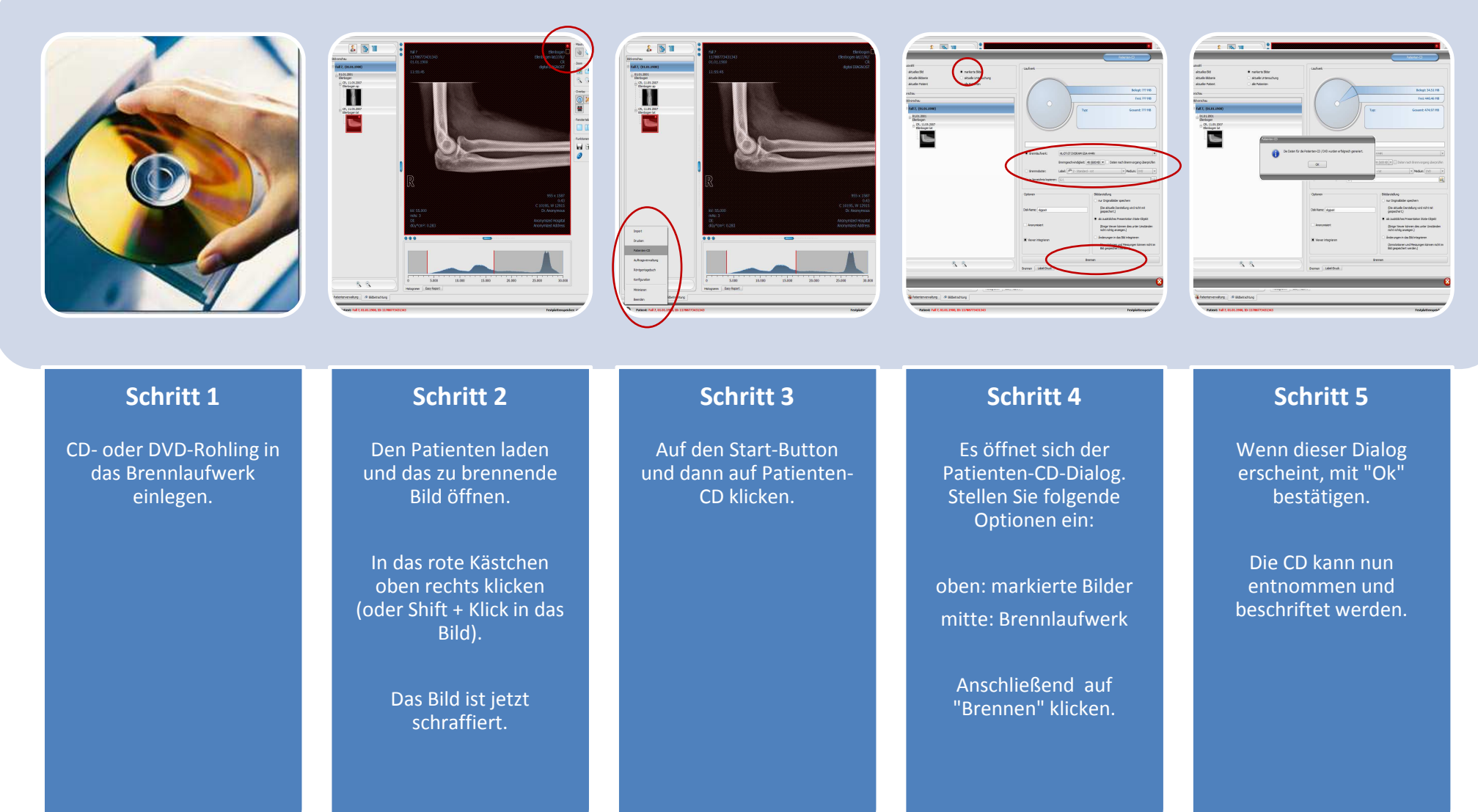

digipaX Version: ab 1.4.0